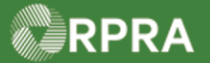

## Hazardous Waste Program Registry

Quick Reference

## **Register as a Generator**

This document serves as a quick reference guide for the steps to register as a generator in the Hazardous Waste Program (HWP) Registry. This task begins on the initial **Programs** page, where you are not registered in any programs yet.

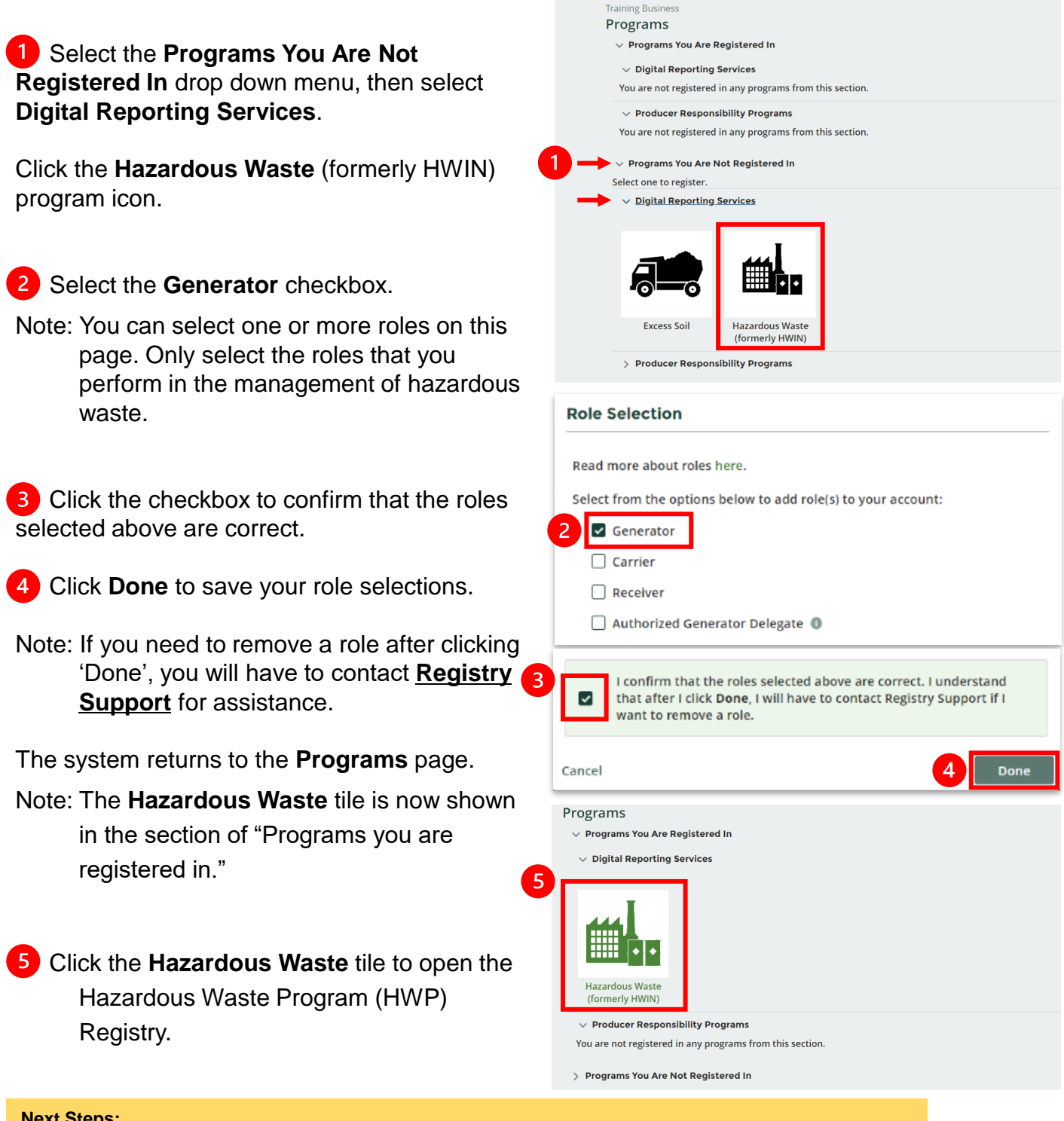

## **Next Steps:**

If you had an HWIN account: refer to Retrieve Facility Information from HWIN

If you didn't have an HWIN account: refer to Add or Deactivate Facility and Add or Deactivate Waste Stream

Hazardous Waste Program | Quick Reference | Resource Productivity and Recovery Authority